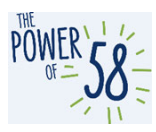

### CalSAWS LMS Access Guide

Updated 08.16.2021

### **Table of Contents**

| Introduction/Purpose                                           | 1 |
|----------------------------------------------------------------|---|
| How to access the CalSAWS LMS for the first time               | 2 |
| Important Notes                                                | 2 |
| C-IV Password Table                                            | 2 |
| CalSAWS Credentials Access Instructions                        | 4 |
| OCAT LMS Users - CalSAWS Credentials Access Instructions       | 9 |
| CalSAWS Credentials Access - Troubleshooting                   | 3 |
| How to access your assigned Migration curriculum(s):1          | 5 |
| CalSAWS LMS Login                                              | 5 |
| Current Training Page section                                  | 8 |
| Current Training Page1                                         | 9 |
| Curriculum Overview                                            | 9 |
| Other Migration Training Materials2                            | 1 |
| How to Submit a ServiceNow Ticket for LMS Issues and Questions | 1 |

### Introduction/Purpose

As part of the C-IV Migration to CalSAWS, C-IV County staff will be able to access multiple CalSAWS applications through a single set of credentials. The platform the Project is using is called ForgeRock, which is an identity and access management system.

The CalSAWS Learning Management System (LMS) is one such application that will be accessed through a single set of credentials. This guide will detail how to create or access your CalSAWS credentials (ForgeRock) to login to the LMS, view your assigned C-IV Migration Training curriculum within the LMS, and to submit a ServiceNow ticket for LMS issues and training questions.

Currently, C-IV County users may have access to some or multiple CalSAWS applications, which are illustrated below.

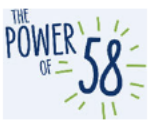

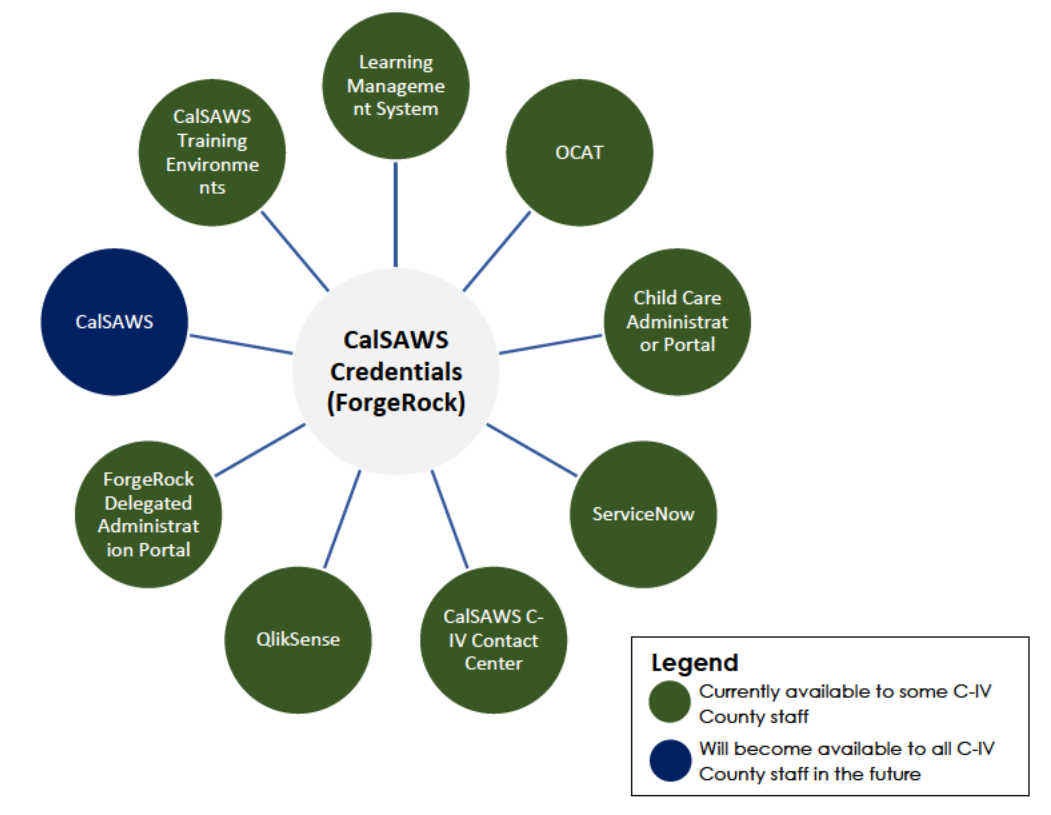

### How to access the CalSAWS LMS for the first time

If you are logging in to the CalSAWS LMS for the first time, follow the **second** below. There is a one-time email validation process that **currently** applies to all C-IV active users.

C-IV users participating in General Training will receive CalSAWS LMS access starting August 23, 2021, and should then complete the one-time email validation process. Users are required to attempt login the week of August 23, 2021. Note: Before you log in to the LMS for the first time, we encourage you to read the section in its entirety.

If you have previously completed this step, view **Constant and the step** to access your assigned C-IV Migration curriculum(s) in the LMS.

#### **Important Notes**

- When logging in to the CalSAWS LMS for the first time, please login using the same credentials that you use for logging into the C-IV system. Please use your C-IV username (i.e., <u>a.arnold@c32</u>) and C-IV password, where prompted.
  - Your C-IV username should end with "@cXX"; for example Ashley.A@c32

| C-IV Password Table    |                          |                             |
|------------------------|--------------------------|-----------------------------|
|                        | You will receive CalSAWS | You should use your C-IV    |
| If you are an:         | LMS access, starting:    | password that was valid on: |
| Early Training         |                          |                             |
| Participant (applies   | August 23, 2021          | August 20, 2021             |
| all C-IV active users) | _                        | _                           |

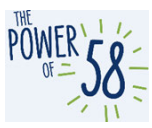

- Note: If you have forgotten your C-IV password or are unable to successfully login, please reach out to your County Help Desk to reset your password.
  - When logging in to the CalSAWS LMS for the first time, please do NOT attempt to reset the password yourself (i.e. do NOT click the Forgot Password? link). You must go through your County Help Desk to reset your password in ForgeRock upon first-time login.
- After your CalSAWS credentials have been authenticated via the process below, your password will expire every 60 days. It is up to you to reset your password.
  - As the 60-day expiration date approaches, you will receive multiple emails from <u>support@calsaws.org</u> informing you that it is time to reset your password. This email will be sent 15 days, 5 days, 4 days, 3 days, 2 days and 1 day prior to the date your password expires. You have two options to reset your password:
    - 1. Check your inbox to retrieve a unique link to reset your password. Please follow the instructions provided in that email to reset your password.
    - 2. Reset your password by navigating directly to https://id.calsaws.net/#/passwordreset.
      - Note: Please do NOT use this link to reset your password if you HAVE NOT successfully logged in to the CalSAWS LMS.
  - Once you reset your password, you will retain an active status in the CalSAWS System. Moving forward, you must update your CalSAWS password every 60 days for security purposes. The automated email notification will follow the same frequency that's listed above.
  - Please note that once you establish your CalSAWS credentials, your CalSAWS user name and password is separate from your C-IV credentials. Your C-IV and CalSAWS Credentials are **not synced**. If your password changes in C-IV after you have authenticated your CalSAWS credentials, the updated C-IV password will not affect your CalSAWS credentials, since they are now separate accounts. As stated above, you will be prompted to update your CalSAWS password every 60 days.
  - If you do not update your password within the 60-day expiration window, you will be locked out of your account. If this happens, please use the self-service password reset option by clicking the Forgot Password? link on the CalSAWS LMS log in page. This feature will only work for users who have successfully logged in to the CalSAWS LMS.
- If you have logged in to any of the Systems below, please enter your C-IV username (i.e. Ashley.A@c32), your C-IV password (please refer to the <u>table above</u> to determine which version you should use), and the **email address** associated with your respective account where prompted:
  - o OCAT
  - Child Care Portal
  - ServiceNow
  - CalSAWS C-IV Contact Center
  - CalSAWS Training Staging Environment
  - Analytics Portfolio Tool (QlikSense)
  - ForgeRock Delegated Administration Portal
  - **Note**: For users with accounts for any of the Systems above, you **must** follow the <u>CalSAWS Credentials Access Instructions</u> to access the CalSAWS LMS. You should

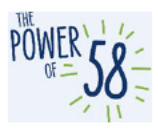

not use your existing System credentials when you login to the CalSAWS LMS for the first time; instead, use your C-IV username and C-IV password.

- After you authenticate your CalSAWS credentials for the LMS, you will be able to use a single set of credentials for all CalSAWS System applications, including those listed above and the CalSAWS LMS
- If you participated in User Acceptance Testing (UAT), you should still enter your C-IV username (i.e. Ashley.A@c32), your C-IV password (please refer to the determine which version you should use) and your unique County-provided email address when logging in to the CalSAWS LMS for the first time.

#### **CalSAWS Credentials Access Instructions**

As you follow the process below, please refer to the **manufacture** if you encounter any errors **before** escalating the issue to your County Help Desk or the Consortium Training Team.

| Step | Action                                                                                                    | Step-Action Image                                                                                     |
|------|----------------------------------------------------------------------------------------------------|----------------------------------------------------------------------------------------------------|
| 1.   | Using your preferred<br>browser, manually enter<br><u>Important Note:</u> Please do<br>NOT bookmark this link,<br>since you will likely<br>encounter a server error.<br>Do NOT use the OCAT LMS<br>URL – you will not be able<br>to access your C-IV<br>Migration training through<br>the OCAT LMS. | ■ New tab × + ← → C thttps://Ims-ca.calsaws.net                                                       |
| 2.   | On the CalSAWS login<br>page, enter your C-IV<br>username (i.e.,<br>Ashley.A@C32) in the <b>User</b><br><b>Name</b> field and click the<br>LOG IN button.<br><u>Important Note:</u> Please <b>do</b><br><b>not</b> enter your C-IV email.                                                           | CalSAWS                                                                                               |
|      |                                                                                                    | User Name                                                                                             |
|      |                                                                                                    | LOG IN<br>C-IV Users Only: Please use your C-IV User Name and<br>C-IV Password upon first time login. |

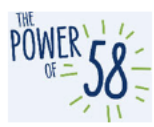

| Step | Action                                                                                                    | Step-Action Image                                                                                                    |
|------|----------------------------------------------------------------------------------------------------|----------------------------------------------------------------------------------------------------|
| З.   | Click the <b>LOG IN</b> button.                                                                                                    | CCISAWS User Name Remember my username CIV Users Only: Please use your C-IV User Name and C-IV Password upon first time login. |
| 4.   | On the next page, enter<br>your <b>C-IV password</b> (case-<br>sensitive)<br><u>Important Note:</u> If you have<br>forgotten your C-IV<br>password, please submit a<br>ServiceNow ticket through<br>your County Help Desk to<br>reset your CalSAWS<br>password. Please do not<br>attempt to reset your<br>password yourself – you will<br>encounter an error. You<br>can use the Forgot<br>Password function after you<br>have logged in for the first | CCISAWS<br>Enter Password<br>Password<br>LOG IN                                                                                |
|      | have logged in for the first time.                                                                                                    | Forgot Password?                                                                                                    |

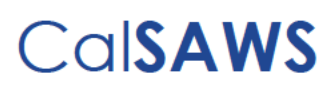

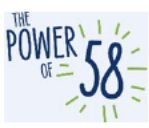

| Step | Action                                                                                                    | Step-Action Image                                                                                                    |
|------|----------------------------------------------------------------------------------------------------|----------------------------------------------------------------------------------------------------|
| 5.   | Click the LOG IN button.                                                                                                    | CalSAWS                                                                                                    |
|      |                                                                                                    | Enter Password                                                                                                    |
|      |                                                                                                    | Password<br>LOG IN<br>Forgot Password?                                                                                                    |
| 6.   | Click the <b>Accept</b> button<br>after reading the California<br>– Terms and Conditions.                                                                                                    | CalSAWS                                                                                                    |
|      |                                                                                                    | California - Terms and Conditions - This is a California Statewide Automated Welfare<br>System (SAWS) Joint Powers Authority (CalSAWS) computer system to be used<br>exclusively for providing state and federal operations. This system is protected under state<br>and federal privacy laws. CalSAWS monitors this system for security purposes to ensure it<br>remains available to authorized users and to protect information in the system. By<br>accessing this system, you are expressly consenting to monitoring activities. All<br>unauthorized access or use of this computer system is strictly prohibited. Evidence of such<br>acts may be disclosed to law enforcement authorities and result in prosecution.<br>ACCEPT<br>DECLINE |
| 7.   | Carefully enter your unique<br>County or C-IV email<br>address on the <b>Email</b><br><b>Collection</b> page and click<br>the <b>LOG IN</b> button. You will<br>be emailed a one-time<br>password to validate your<br>email address.<br><u>Important Note:</u> The<br>CalSAWS Project<br>encourages you to enter | EMAL COLLECTION<br>Our records indicate that you have not validated your email address. Please provide your work email address below and you will be emailed a one time passend to validate your<br>email address.<br>Email Address<br>LOG IN                                                                                                    |

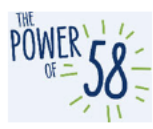

| Step | Action                                                                                                    | Step-Action Image                                                                                                    |
|------|----------------------------------------------------------------------------------------------------|----------------------------------------------------------------------------------------------------|
|      | email address in the Email<br>Address field.<br>If you already have<br>CalSAWS credentials, enter<br>the email address that is<br>associated to your account<br>with CalSAWS access in the<br>Email Address field and<br>continue the process<br>below. See<br>to confirm which<br>System accounts exist in<br>CalSAWS (ForgeRock). |                                                                                                    |
| 8.   | Check the inbox of the<br>email address you<br>provided on the <b>Email</b><br><b>Collection</b> page (step #8).<br>You should receive an<br>email from<br><u>support@calsaws.org</u> with<br>the subject "One Time<br>Password" containing an 8-<br>digit code that is valid for <b>5</b><br><b>minutes.</b>                       | One Time Password<br>support@calsaws.org<br>To<br>Your One Time Password:13169591                                                                                                   |
| 9.   | Enter the provided 8-digit<br>code on the <b>Verification</b><br><b>code</b> page and click the<br><b>LOG IN</b> button. If you<br>provide an incorrect OTP,<br>you will be given up to four<br>(4) chances to re-enter the<br>code.                                                                                                | CCISACS         VERIFICATION CODE         You have been emailed a one time password. Please enter it here. It will be valid for 5 minutes.         One Time Password         LOG IN |

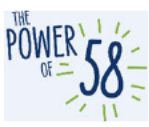

| Step | Action                                                                                                    | Step-Action Image                                                                                                    |
|------|----------------------------------------------------------------------------------------------------|----------------------------------------------------------------------------------------------------|
| 9a.  | For users with existing<br>CalSAWS credentials: Click<br>the <b>CONTINUE</b> button on<br>the next page.<br>Please note that this page<br>only displays for staff who<br>already have CalSAWS<br>credentials (ForgeRock) via<br>any of the Systems listed in<br>the | CCOSSACWS<br>The email provided is already linked to an existing account. A merge will be conducted to<br>add your username you just logged in with to the existing account. Your password will<br>remain what is was on the existing account. If you do not remember this please follow the<br>regular password reset flows.<br>CONTINUE |
| 10.  | Congratulations! You have<br>successfully authenticated<br>your CalSAWS credentials.<br>From this point forward, you<br>may use your C-IV<br>username (referred to as<br>"CalSAWS username") or<br>County-provided email<br>address to login to the<br>CalSAWS LMS. |                                                                                                    |

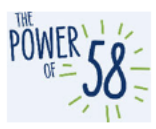

#### **OCAT LMS Users Only - CalSAWS Credentials Access Instructions**

This section applies for users with an existing OCAT LMS account. As you follow the process below, please refer to the **section of the section of the sectio** 

| Step | Action                                                                                                    | Step-Action Image                                                                           |
|------|----------------------------------------------------------------------------------------------------|---------------------------------------------------------------------------------------------|
| 1.   | Using your preferred<br>browser, manually enter,<br>".                                                                                                    |                                                                                             |
|      | Important Note: Do NOT<br>attempt to login using the<br>OCAT LMS URL. The<br>CalSAWS LMS and OCAT<br>LMS are separate Systems<br>and thus use separate<br>credentials. | ■ New tab x + ← → C New tab x +                                                             |
|      | Please do NOT bookmark<br>this link, since you will likely<br>encounter a server error.                                                                                |                                                                                             |
| 2.   | On the CalSAWS login<br>page, enter your C-IV<br>username (i.e.,<br>Ashley.A@C32) in the <b>User</b><br><b>Name</b> field.                                             | CalSAWS                                                                                     |
|      | Important Note: Please do not enter your email.                                                                                                    |                                                                                             |
|      |                                                                                                    | User Name                                                                                   |
|      |                                                                                                    | Remember my username                                                                        |
|      |                                                                                                    | LOG IN                                                                                      |
|      |                                                                                                    | C-IV Users Only: Please use your C-IV User Name and<br>C-IV Password upon first time login. |

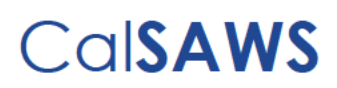

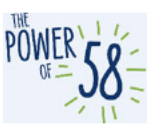

| Step | Action                                                                                                    | Step-Action Image                                                                                                    |
|------|----------------------------------------------------------------------------------------------------|----------------------------------------------------------------------------------------------------|
| 3.   | Click the LOG IN button.                                                                                                    | CCISAWS User Name Remember my username CIV Users Only: Please use your C-IV User Name and C-IV Password upon first time login. |
| 4.   | On the next page, enter<br>your <b>C-IV password</b> .<br><u>Important Note:</u> If you have<br>forgotten your password,<br>please submit a ServiceNow<br>ticket through your County's<br>Help Desk to reset your<br>password in ForgeRock.<br>Please do not attempt to<br>reset your password yourself<br>– you will encounter an<br>error. | CCISAWS<br>Enter Password<br>Password<br>LOG IN<br>Forgot Password?                                                            |

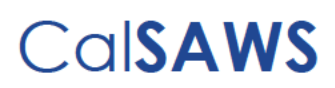

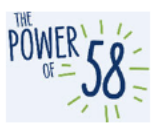

| Step | Action                                                                                                    | Step-Action Image                                                                                                    |
|------|----------------------------------------------------------------------------------------------------|----------------------------------------------------------------------------------------------------|
| 5.   | Click the LOG IN button.                                                                                                    | CalSAWS                                                                                                    |
|      |                                                                                                    | Enter Password                                                                                                    |
|      |                                                                                                    | Password                                                                                                    |
|      |                                                                                                    | LOG IN                                                                                                    |
|      |                                                                                                    | Forgot Password?                                                                                                    |
| 6.   | Click the <b>Accept</b> button<br>after reading the California<br>– Terms and Conditions.                                                 | CalSAWS                                                                                                    |
|      |                                                                                                    | California - Terms and Conditions - This is a California Statewide Automated Welfare<br>System (SAWS) Joint Powers Authority (CalSAWS) computer system to be used<br>exclusively for providing state and federal operations. This system is protected under state<br>and federal privacy laws. CalSAWS monitors this system for security purposes to ensure it<br>remains available to authorized users and to protect information in the system. By<br>accessing this system, you are expressly consenting to monitoring activities. All<br>unauthorized access or use of this computer system is strictly prohibited. Evidence of such<br>acts may be disclosed to law enforcement authorities and result in prosecution.<br>ACCEPT<br>DECLINE |
| 7.   | Enter your County-provided<br>email address on the <b>Email</b><br><b>Collection</b> page and click<br>the <b>LOG IN</b> button. You will | CalSAWS                                                                                                    |
|      | be emailed a one-time<br>password to validate your<br>email address.                                                                      | EMAIL COLLECTION<br>Our records indicate that you have not validated your email address. Please provide your work email address below and you will be emailed a one time password to validate your<br>email address.                                                                                                    |
|      |                                                                                                    | Email Address LOG IN                                                                                                    |

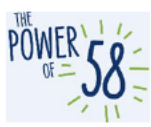

| Sten | Action                                                                                                    | Step-Action Image                                                                                                    |
|------|----------------------------------------------------------------------------------------------------|----------------------------------------------------------------------------------------------------|
| 8.   | Check the inbox of the<br>email address you provided<br>on the <b>Email Collection</b><br>page (step #8). You should<br>receive an email from<br>ForgeRock containing an 8-<br>digit code that is valid for 5<br>minutes.                  | One Time Password<br>SD support@calsaws.org<br>To<br>Your One Time Password:13169591                                                                                                    |
| 9.   | Enter the provided 8-digit<br>code on the <b>One Time</b><br><b>Password (OTP)</b> page and<br>click the <b>LOG IN</b> button. If<br>you provide an incorrect<br>OTP, you will be given up to<br>four (4) chances to re-enter<br>the code. | CCISACS         VERIFICATION CODE         You have been emailed a one time password. Please enter it here. It will be valid for 5 minutes.         One Time Password         LOG IN                                                                                                    |
| 10.  | Click the <b>CONTINUE</b> button<br>on the next page.                                                                                                    | CCOSSACWS<br>The email provided is already linked to an existing account. A merge will be conducted to<br>add your username you just logged in with to the existing account. Your password will<br>remain what is was on the existing account. If you do not remember this please follow the<br>regular password reset flows.<br>CONTINUE<br>EXIT |
| 11.  | Congratulations! You have<br>successfully authenticated<br>your CalSAWS credentials.<br>From this point forward, you<br>may use your C-IV<br>username (referred to as<br>"CalSAWS username") or<br>County-provided email                   |                                                                                                    |

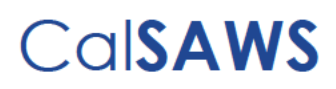

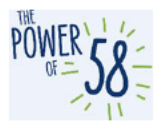

| Step | Action                                                                                                    | Step-Action Image |
|------|----------------------------------------------------------------------------------------------------|-------------------|
|      | address to login to the<br>CalSAWS LMS.<br>To access the OCAT LMS,<br>you should still use your<br>existing OCAT LMS |                   |
|      | credentials.                                                                                                    |                   |

### Troubleshooting Table

| Issue & Action                                                                                                    | Error Message Image                                                                                                    |
|----------------------------------------------------------------------------------------------------|----------------------------------------------------------------------------------------------------|
| You may have entered an invalid <b>C-IV</b><br>username or <b>C-IV password</b> on the initial<br>login pages.<br>Click <b>Return to Login</b> and enter your C-IV<br>username (i.e., Ashley.A@C32) and your<br>C-IV password.                                                                     | CalSAWS                                                                                                    |
| If the issue persists, please contact your<br>County help desk for assistance.                                                                                                    |                                                                                                    |
|                                                                                                    | An incorrect Username or Password was specified. RETURN TO LOGIN EXIT                                                                                                    |
| You have may have entered an invalid<br>C-IV username or C-IV password on the<br>initial login pages.<br>Please do not attempt to create a new<br>account. Click the <b>Try Again</b> button and<br>re-enter your C-IV username (i.e.<br>Ashley.A@c32) and C-IV password on<br>the previous pages. | Create New Account<br>Your account was validated, but cannot be found in the<br>system yet. If you have an existing account, then log in<br>using your old account login ID and password. If you do<br>not have an account, then create a new account.<br>Try Again |
| If the issue persists, please contact your<br>County Help Desk for assistance.                                                                                                    |                                                                                                    |

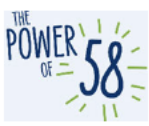

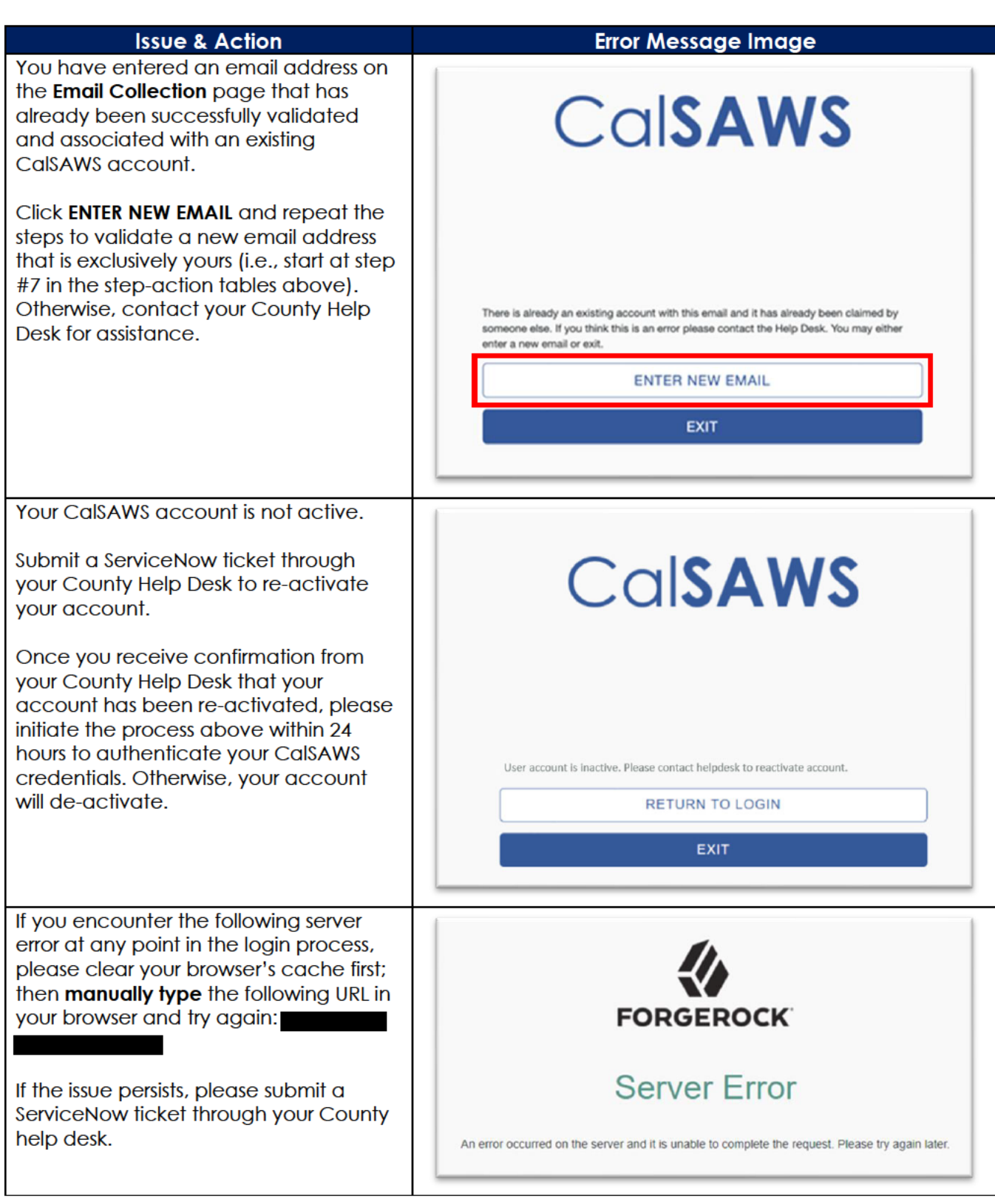

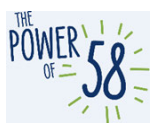

### How to access your assigned Migration curriculum(s):

### CalSAWS LMS Login

The steps below apply to County staff who have successfully logged in to the CalSAWS LMS. If this is your first time logging in to the LMS, you will need to follow to authenticate your CalSAWS credentials.

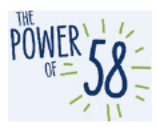

| Step | Action                                                                                                    | Step-Action Image                                                                                 |
|------|----------------------------------------------------------------------------------------------------|---------------------------------------------------------------------------------------------------|
| 1.   | Manually enter<br>using your preferred<br>browser.                                                                                                 |                                                                                                   |
|      | Please do NOT<br>bookmark this link.<br>You should<br>manually enter the<br>URL above every<br>time you login to<br>the CalSAWS LMS.               | $\square \square New tab x + \\ \leftarrow \rightarrow G \blacksquare https://lms-ca.calsaws.net$ |
|      | Note: If you are a<br>CalSAWS Project<br>Staff, manually<br>enter,<br>""<br>on your preferred<br>browser.                                          |                                                                                                   |
| 2.   | Enter your CalSAWS<br>username or<br>County-provided<br>email address.                                                                             |                                                                                                   |
|      | login using your<br>username, this<br>value should be the<br>same as what you<br>entered the first<br>time you logged in<br>to the CalSAWS<br>LMS. | User Name  Remember my username  LOG IN                                                           |

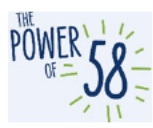

| 3. | Enter your CalSAWS<br>password.<br>If you had<br>previously reset your<br>password, enter the<br>updated value.<br>Otherwise, enter<br>the password you<br>used the first time<br>you logged in to<br>the CalSAWS LMS.<br>If you do not<br>remember your<br>password, click the<br><b>Forgot Password?</b><br>link and follow the<br>self-guided<br>password reset<br>instructions to reset<br>your password. | <section-header><section-header><text><text><text><text></text></text></text></text></section-header></section-header>                                                                                                    |
|----|----------------------------------------------------------------------------------------------------|----------------------------------------------------------------------------------------------------|
| 4. | Accept the<br>California – Terms<br>and Conditions on<br>the next page.                                                                                                    | California - Terms and Conditions - This is a California Statewide Automated Welfare         System (SAWS) Joint Powers Authority (CalSAWS) computer system to be used         exclusively for providing state and federal operations. This system is protected under state         and federal privacy laws. CalSAWS monitors this system for security purposes to ensure it         exclusively for providing state and federal operations. This system is protected under state         and federal privacy laws. CalSAWS monitors this system for security purposes to ensure it         unauthorized access or use of this computer system is stricty prohibited. Evidence of such         LCEPT         DECLINE |

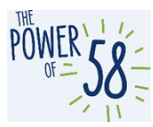

| 5. | If you encounter<br>the following error,<br>please clear<br>"errorpage.aspx"<br>from your browser's<br>URL and refresh the<br>page. You may also<br>try clearing your<br>browser's cache<br>and manually<br>typing the CalSAWS<br>LMS URL in your<br>browser. If the issue<br>persists, submit a<br>ServiceNow ticket<br>through your<br>County Help Desk.                                                                           | CCISAWS<br>Something went wrong. |
|----|----------------------------------------------------------------------------------------------------|----------------------------------|
| 6. | If you do not have<br>any assigned<br>training(s), if the<br>curriculum appears<br>restricted, etc.,<br>please submit a<br>ServiceNow ticket<br>through your<br>County Help Desk.<br>You may also try to<br>manually search for<br>the Migration<br>training materials<br>on the <b>Search</b><br><b>Catalog</b> field and if<br>the training<br>materials are<br>available, you can<br>self-enroll and<br>complete the<br>training. | III Catalog Q                    |

### Current Training Page section

1. To view your last 5 assigned curriculums and training materials from the LMS homepage, scroll down to the **Current Training** page section.

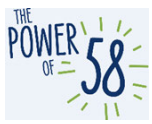

| Current Training               |                |             | Find More Training |
|--------------------------------|----------------|-------------|--------------------|
| Title                          | Started/Begins | Due/Ends    | Action             |
| EDBC Curriculum                | Started        | No Due Date | View -             |
| Curriculum                     | JUN            |             |                    |
| 0%                             | 21             |             |                    |
| Automated Functions Curriculum | Started        | No Due Date | View -             |
| Curriculum                     | MAY            |             |                    |
| 0%                             | 2021           |             |                    |

### **Current Training Page**

1. To view all your assigned curriculums and training materials click the **Current Training** hyperlink in the navigation bar.

| CalSAWS | Home | Current Training | Transcript |   |
|---------|------|------------------|------------|---|
|         |      |                  |            | _ |

You can sort and filter all training materials.

|                   | Search Catalog                                                                   | 4 <b>6 6</b>                                                                                                    |
|-------------------|----------------------------------------------------------------------------------|----------------------------------------------------------------------------------------------------|
|                   |                                                                                  |                                                                                                    |
|                   |                                                                                  | Find More Training                                                                                                    |
|                   |                                                                                  | 🖨 Print 🖾 Save as PDF                                                                                                    |
| Started/Begins    | Due/Ends                                                                         | Action                                                                                                    |
| Started           | No Due Date                                                                      | View -                                                                                                    |
| JUN<br>21<br>2021 |                                                                                  |                                                                                                    |
| Started           | No Due Date                                                                      | View -                                                                                                    |
| MAY<br>20<br>2021 |                                                                                  |                                                                                                    |
|                   | Started/Begins<br>Started<br>JUN<br>2021<br>2021<br>Started<br>MAY<br>20<br>2021 | Started/Begins     Due/Ends       Started     No Due Date       JUN     21       2021     No Due Date       MAY     20       2021     2021 |

#### **Curriculum Overview**

The following page displays when you click on a curriculum from the Current Training page or the Current Training Page section on the LMS homepage.

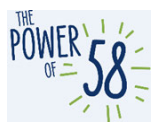

**Please note** that you may not have any curriculum/courses assigned to you, based on the decision made by your County. If you don't have any curriculum/courses on your Current Training page, please reach out to your County Training Coordinator to validate.

Click the green **Start** button on the curriculum header to track your progress. Please note this button does not appear for users who self-enroll in any curriculum(s).

| CalSAWS Home Current Traini                        | ing Transcript | •   | III Catalog       | Search Catalog | ۹     | 0 🙆 -  |
|----------------------------------------------------|----------------|-----|-------------------|----------------|-------|--------|
| Catalog / Automated Functions Curriculum           |                |     |                   |                |       |        |
| Automated Functions Curricu<br>Curriculum          | lum            |     |                   |                | Start |        |
| Overview Content History                           |                |     |                   |                |       | □ Save |
| > Required Training * Required                     |                | Con | nplete 2 in any o | order          |       | 0/2    |
| 035 - Automated Functions: Non-Complia<br>Online   | ince           | Not | Enrolled          |                | Start |        |
| 035 - Automated Functions: Verifications<br>Online |                | Not | Enrolled          |                | Start |        |
| <ul> <li>Optional Resources</li> </ul>             |                | Opt | ional             |                |       | 0/5    |
| CalSAWS Quick Guide - Non-Compliance Document      |                | Not | Started           |                | Start |        |

All Migration curriculums contain Required Training, which can be Web-Based Training (WBT) modules or video files. Optional Resources may include CalSAWS Quick Guides, Job Aids and/or Reference Guides. Clicking the **Start** button launches the material.

The Project strongly encourages all County staff to watch the CalSAWS LMS Overview video, which can be assessed by clicking the **Access Video** button on the LMS Homepage.

| Cal                | SAWS LMS Overview                                                                                   |
|--------------------|----------------------------------------------------------------------------------------------------|
| Please<br>more abo | watch the CalSAWS LMS overview to learn<br>but the LMS and how to access your assigned<br>training. |
|                    | Access Video                                                                                        |

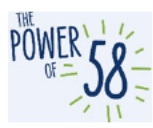

### **Other Migration Training Materials**

Please refer to the Migration Training Guide (MTG) for additional migration training materials.

• You can access the Migration Training Guide by clicking the **Access the MTG** button on the LMS Homepage.

| CalSAWS Home                                                                                                    | Current Training                                                                    | Transcript                       | •                   | III Catalog                   | Search Catal                     | og             |                                      | ۹                                                                       | 0                    | •       |
|----------------------------------------------------------------------------------------------------|-------------------------------------------------------------------------------------|----------------------------------|---------------------|-------------------------------|----------------------------------|----------------|--------------------------------------|-------------------------------------------------------------------------|----------------------|---------|
| Recent Announcemen<br>TR21.05 Task Management<br>(CFPs) in the Browse Categr<br>Management - Document R<br>Date: 11/17/2020<br>LMS Release Notes - TR21.0<br>Date: 9/18/2020 | ts<br>CFPs now available. N<br>ries section of the LM<br>buting Rules CFPs.<br>5.21 | lavigate to 034<br>S to view the | 0 - CalS<br>Task Mi | AWS Functior<br>anagement - / | aal Presentatio<br>Append and Ta | ns<br>sk<br>Ta | Migrat<br>Ke a look at a list o<br>C | ion Trai<br>Guide<br>f training mater<br>-IV Migration<br>ccess the MTG | ining<br>ials availa | ble for |
| FAQs<br>How do I view a list of comp                                                                                                    | leted trainings?                                                                    |                                  |                     |                               |                                  | Se             | earch Catalog                        | 3                                                                       |                      | ٩       |

### How to Submit a ServiceNow Ticket for LMS Issues and Questions

If you are having issues with the LMS or have questions about the Migration Training Materials, please submit a ticket through your current Help Desk procedures. Starting July 5, 2021, you can also follow the instructions below to submit a ServiceNow ticket:

- 1. Go to using your preferred browser.
- 2. Click the **Report an Issue** link

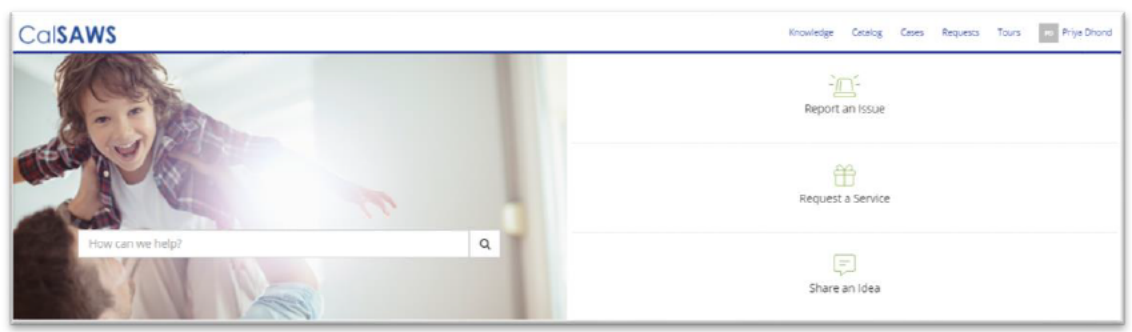

3. Under the **End User Information** section, enter your email address in the **Email** field and click the email icon.

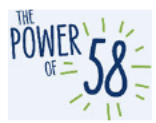

a. Note: After entering your email address, the First Name, Last Name, Phone and County field will auto-populate with your information.

|                                                  | Knowledge Catalog Cases                                      | Requests Tours |
|--------------------------------------------------|--------------------------------------------------------------|----------------|
| Home > Service Catalog > Other > Report an Issue | Search                                                       | Q              |
| Report an Issue<br>Submit a Helpdesk Case        | Submit                                                       |                |
| End User Information<br>• Email                  | Required information                                         |                |
| Email of affected end-user                       | Email Short description of<br>Describe the issue in more det | the issue      |

| DhondP@CalSAWS.org |                         |  |
|--------------------|-------------------------|--|
| County             | End User Classification |  |
| Statewide          | * Roster                |  |
| First Name         | Last Name               |  |
| Priya              | Dhond                   |  |
| Floor Location     | Street                  |  |
| City               | State                   |  |
| city               | State                   |  |
| Phone              | ZIP/Postal Code         |  |
| (213) 712-1960     |                         |  |

- 4. If you would like to add someone to the **Watchlist** for this issue, you may do so by adding their email address to the **Watchlist** field. Adding a person to the **Watchlist** allows them to receive the same emails/updates as the original submitter of the ticket.
  - a. To add more than one person to the **Watchlist**, enter their email addresses, separating each value by a comma (,).

| Watchlist |                                                                                                 |  |
|-----------|-------------------------------------------------------------------------------------------------|--|
| Email of  | rson(s) who would like to receive updates from ServiceNow (comma-seperated for multiple emails) |  |

5. Under the **Issue Details** section, enter a **Short description of the issue** as well as more information in the **Describe the issue in more detail** field, if needed.

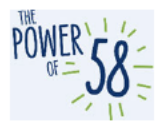

a. If you have multiple issues or questions about the LMS, you may include a brief overview in the **Short Description of the Issue** field, and then include a detailed description of your issues/questions in the second field.

| Issue Details                            |  |
|------------------------------------------|--|
| Associated County Helpdesk Ticket Number |  |
|                                          |  |
| *Short description of the issue          |  |
|                                          |  |
| *Describe the issue in more detail       |  |
|                                          |  |
| * Catagory (Lavel 0)                     |  |
| Category (Level 0)                       |  |
|                                          |  |

6. Select CalSAWS Application/Related Systems from the Category (Level 0) drop list.

| *Category (Level 0) |  |  |    |
|---------------------|--|--|----|
|                     |  |  | Υ. |

|                                     | < |
|-------------------------------------|---|
| C-IV JIRA                           |   |
| C-IV Lobby Management Hardware      |   |
| C-IV Software                       |   |
| C-IV User Admin                     |   |
| CalSAWS Application/Related Systems |   |
| CalSAWS JIRA                        |   |
| Non-C-IV Miscellaneous              |   |
| Web Dortal                          |   |
|                                     |   |

7. Select CalSAWS Application/Related Systems – Learning Management System (LMS) from the Category (Level 1) drop list.

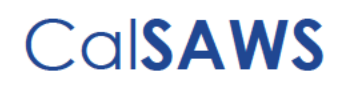

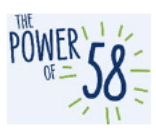

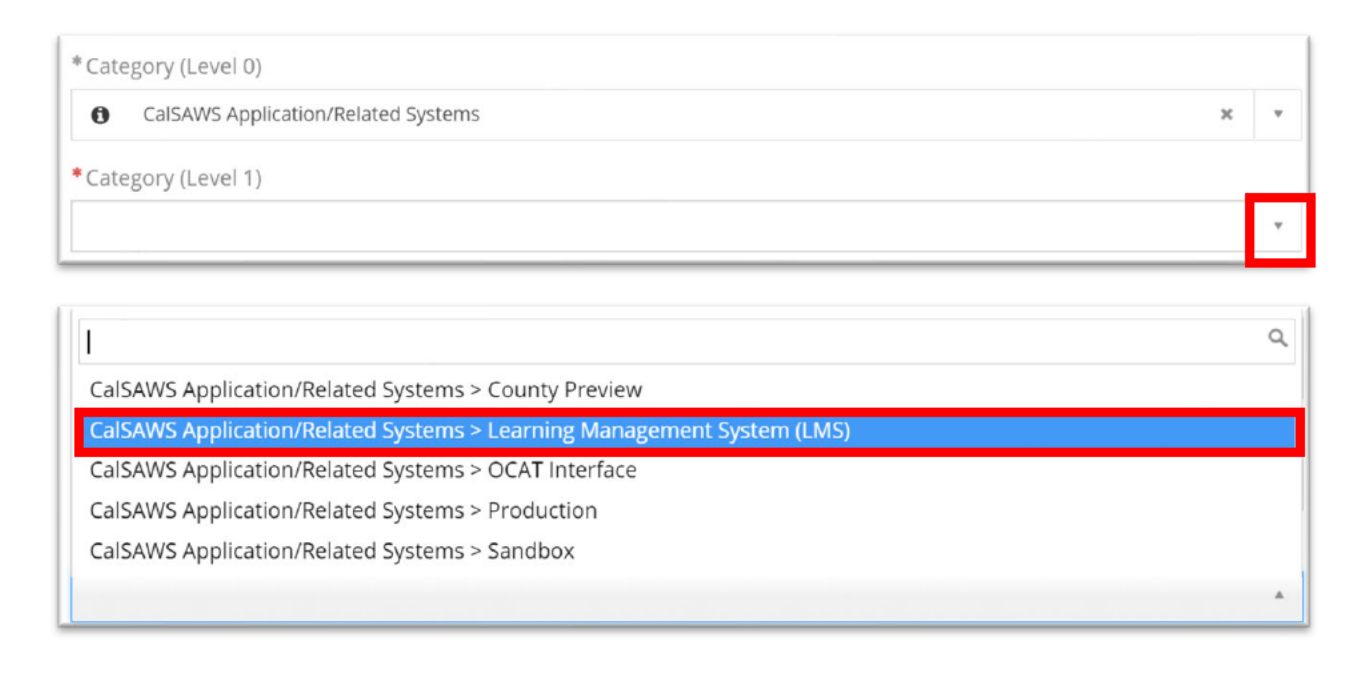

8. Click the **Submit** button on the right side of the page to submit the ticket.

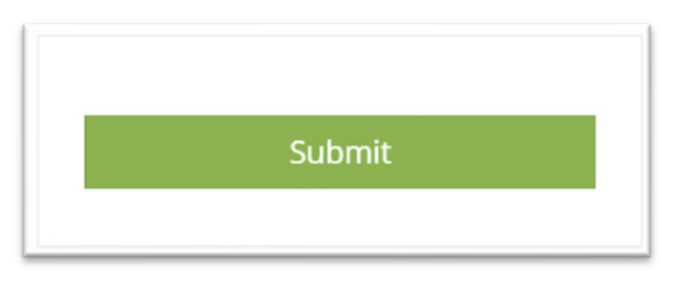

- 9. Once you submit the ticket, you will receive an automated email notification to confirm the receipt of your ServiceNow ticket and a hyperlink for easy access to the ticket.
- 10. The ticket will be assigned to the CalSAWS Training Team and, depending on the complexity of your ticket, you should expect a response within 2-3 business days.

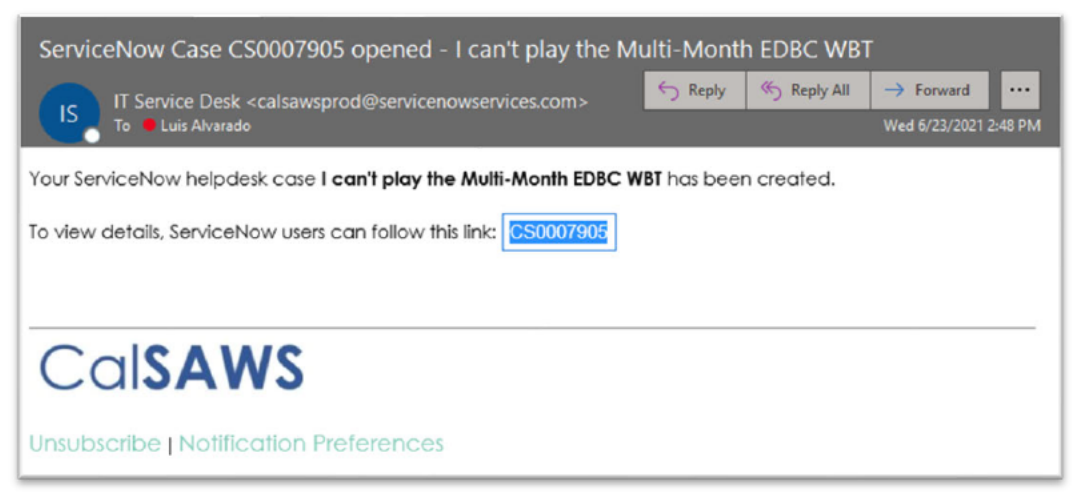

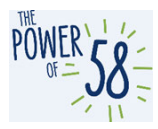

**Note:** If you are submitting a ticket before August 30, 2021, you may see the following fields on the Report an Issue form. You may enter "N/A" in these fields if required (indicated by an asterisk) or leave them blank wherever permitted.

| Alternate Procedure                                            |                     |
|----------------------------------------------------------------|---------------------|
|                                                                |                     |
| •What is the page name where the issue occurred?               |                     |
| •What error message did the user receive?                      |                     |
|                                                                |                     |
| •What was the expected outcome for the user?                   |                     |
|                                                                |                     |
| *What are the steps to reproduce the issue?                    |                     |
| * I Isername/FID                                               | • I MS I lear Empil |
| N/A                                                            |                     |
| If there is an issue with a module, please specify the module. |                     |
|                                                                | •                   |